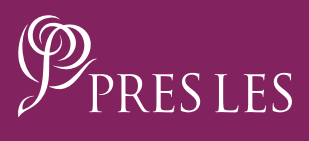

## HOW TO MAKE PAYMENTS ON THE PRES LES APP

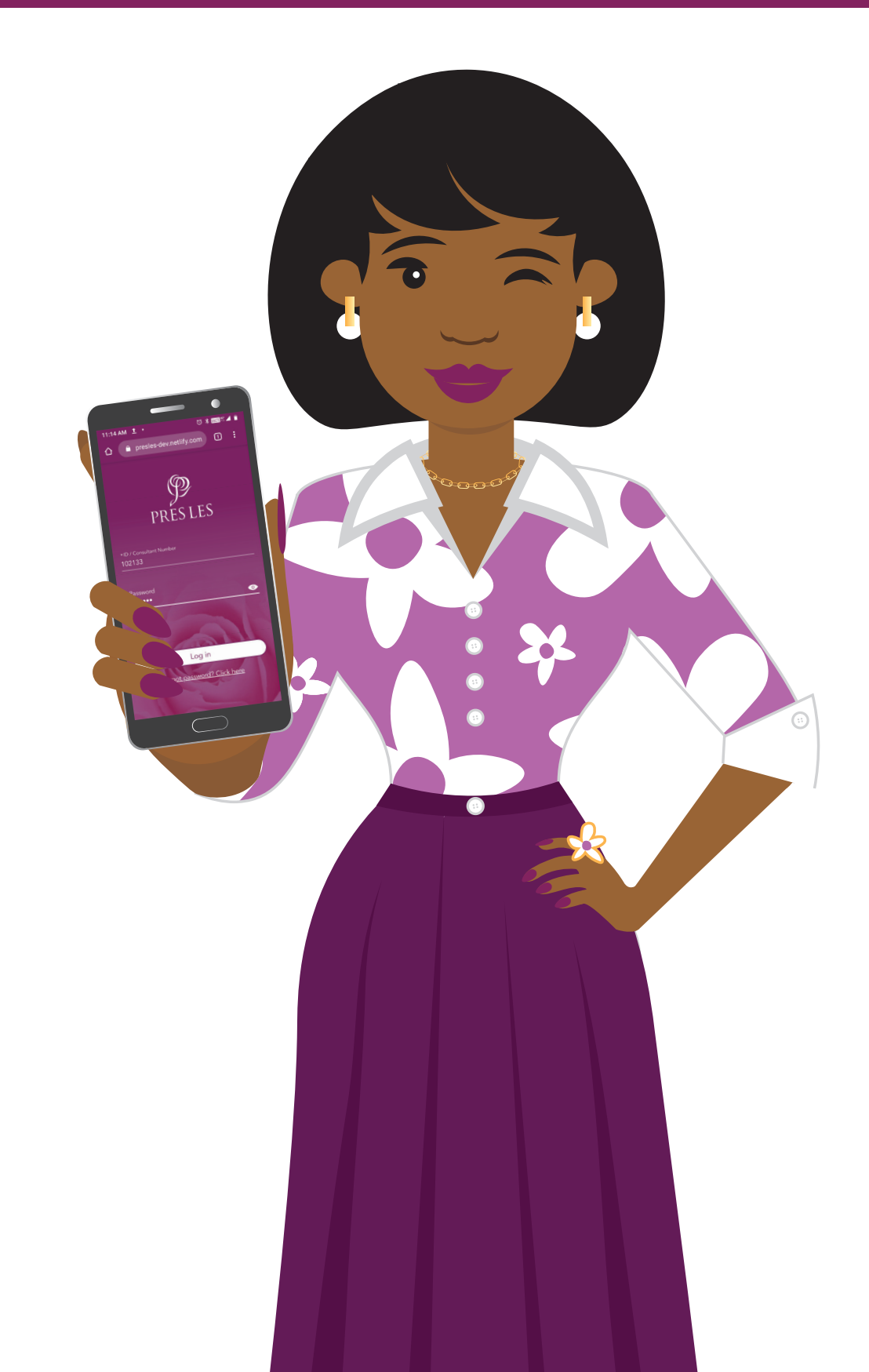

## HOW TO MAKE PAYMENTS ON THE PRES LES APP

**Step 1:** Open the Pres Les App and tap the "View Orders" header.

#### **Step 2:** Tap the "Pending" tab.

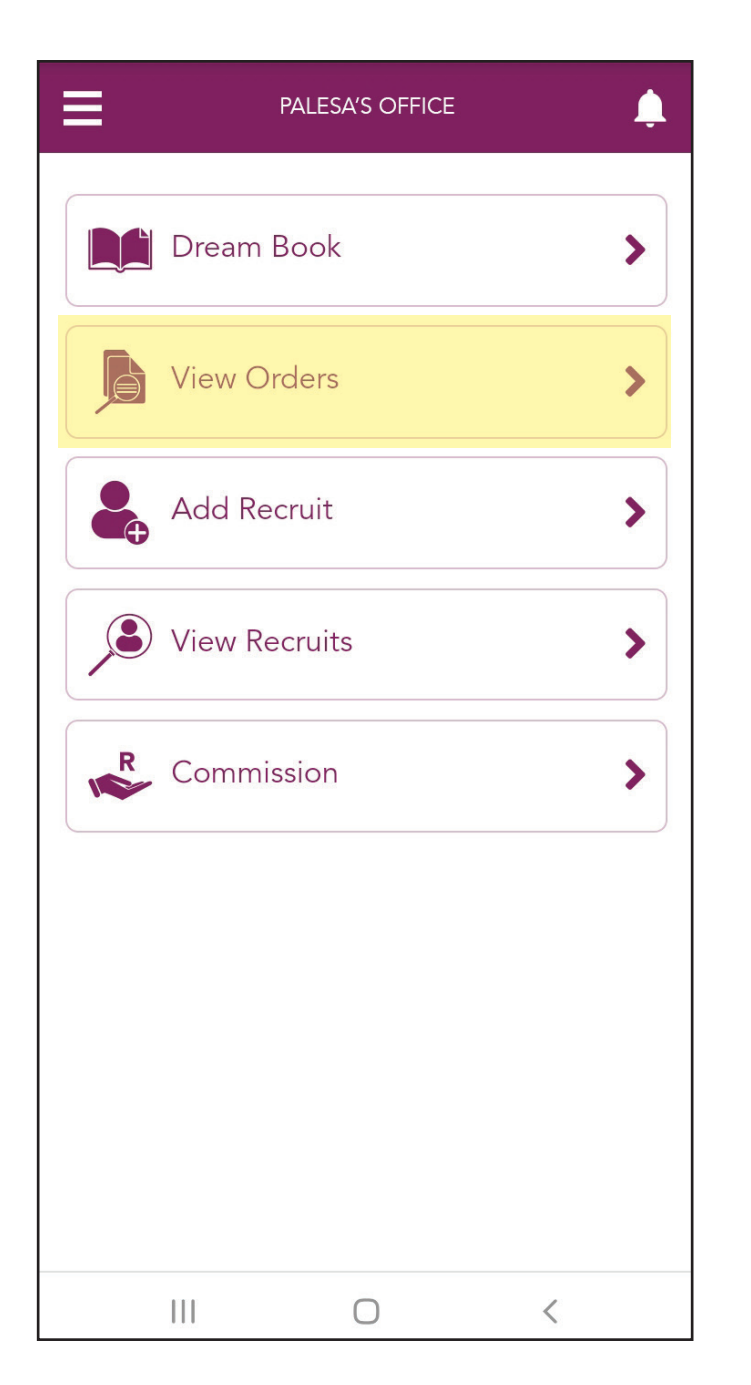

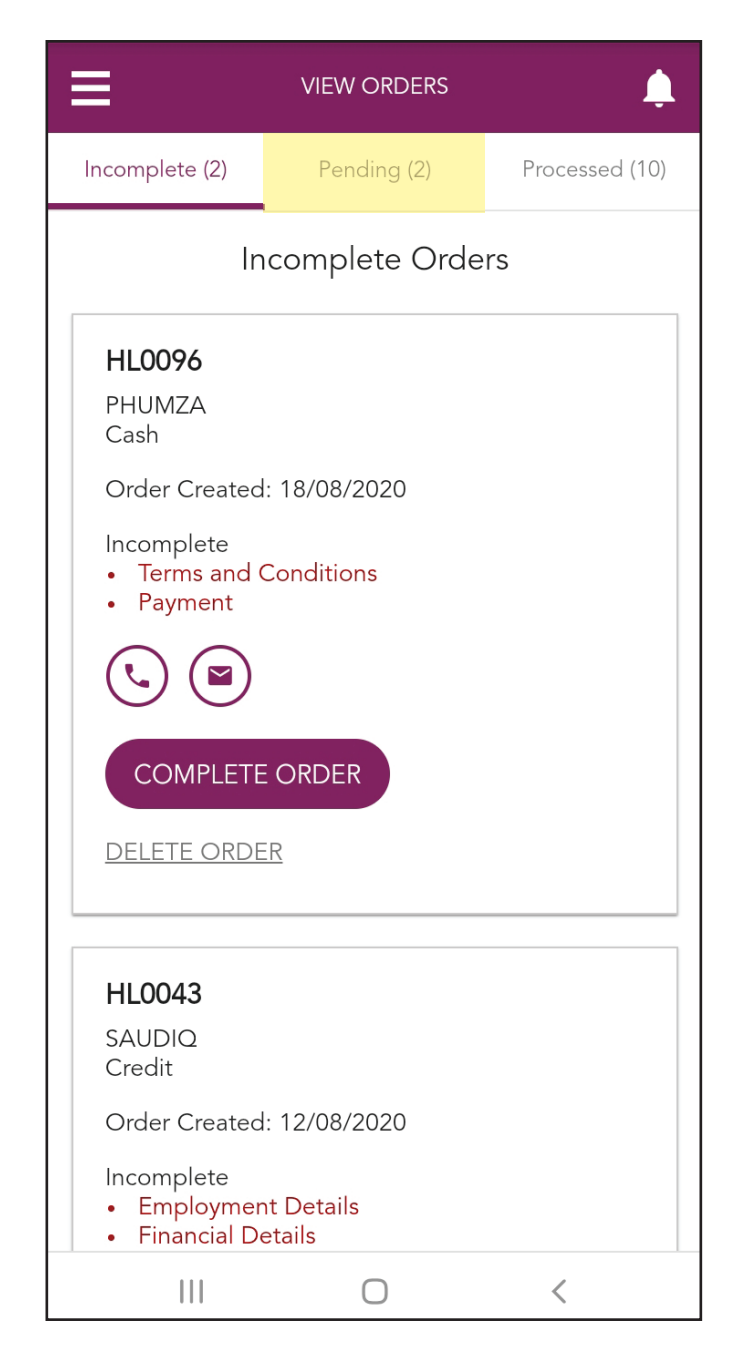

#### **Step 3:** Tap the "VIEW PAYMENT INFO" button.

#### NOTE

A list of payment options will be made available to you.

| DELETE ORDER                                                                                                    | Order Number HL0065                                                                                                    |
|----------------------------------------------------------------------------------------------------|----------------------------------------------------------------------------------------------------|
| HL0065<br>HANNAH MAKOBA<br>Cash<br>Order Submitted: 13/08/2020<br>Delivery Option: Courier                        | Amount Due R 4,679.25<br>Payment options are listed below.<br>Please use reference number<br>provided per method chosen. |
| <ul> <li>Amount Required: R4,679.25</li> <li>Amount Paid: R0.00</li> <li>Amount Outstanding: R4,679.25</li> </ul> | Pay by Credit or Debit Card                                                                                              |
| Pending <ul> <li>Awaiting Customer Confirmation</li> <li>Awaiting Payment</li> </ul>                              | - A card number<br>- A 3 digit CVV number (back of your<br>card)                                                         |
|                                                                                                    | PAY ONLINE                                                                                                    |
| VIEW ORDER                                                                                                    | Please note that you will be taken to<br>a secure FNB page, and no<br>information will be stored or saved.               |
| SMS PAYMENT INFO                                                                                                  | Pay by EFT<br>EFT into the following bank account                                                                        |
|                                                                                                    |                                                                                                    |
|                                                                                                    |                                                                                                    |

Pay via Credit Card/Cheque card using the online payment service

**Step 1:** Tap the "PAY ONLINE" button. **NOTE** You will be redirected to the FNB payment screen.

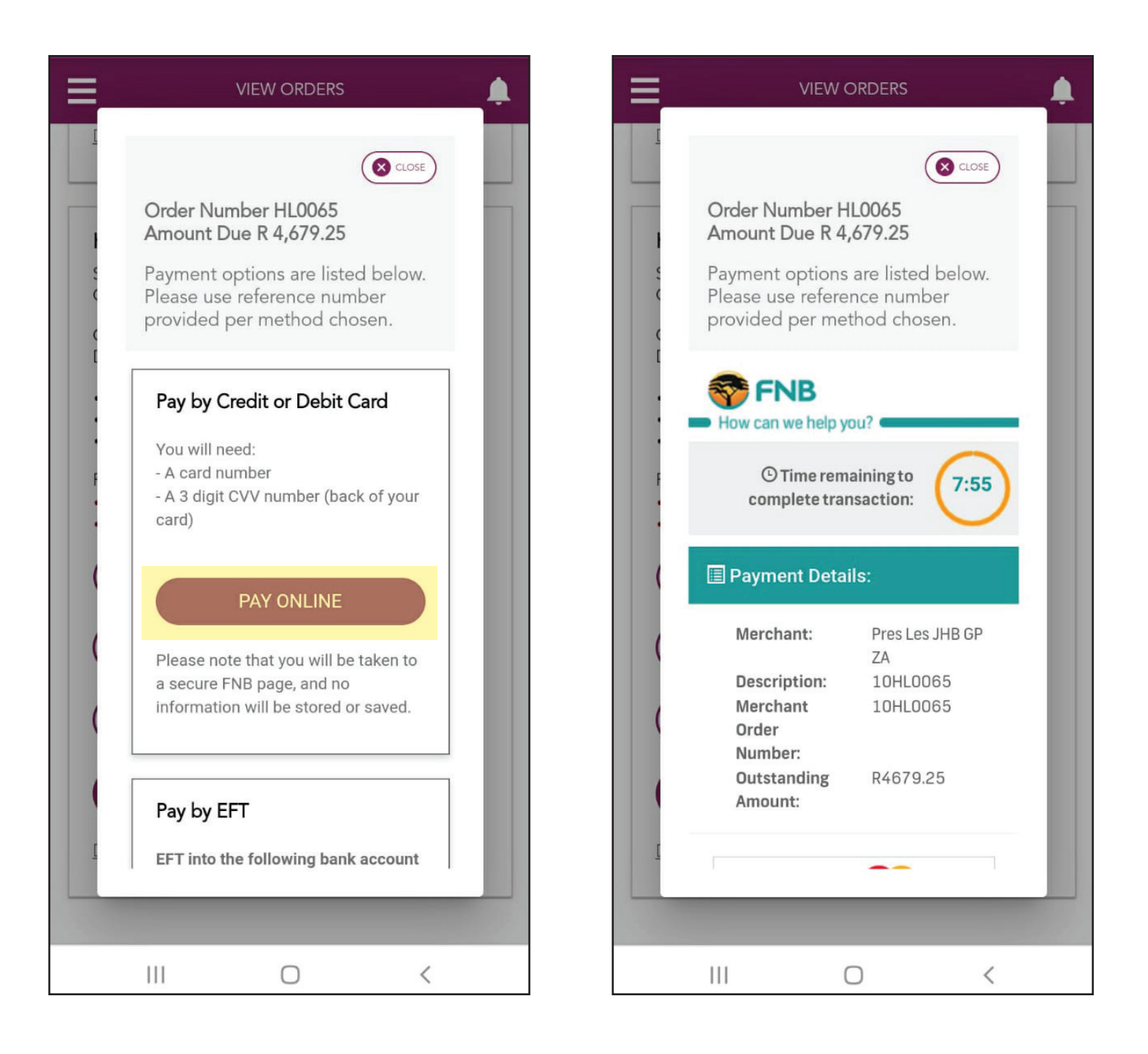

Pay via Credit Card/Cheque card using the online payment service

**Step 2:** Tap the "Pay Now" button.

#### NOTE

Remember to complete the transaction before the timer expires.

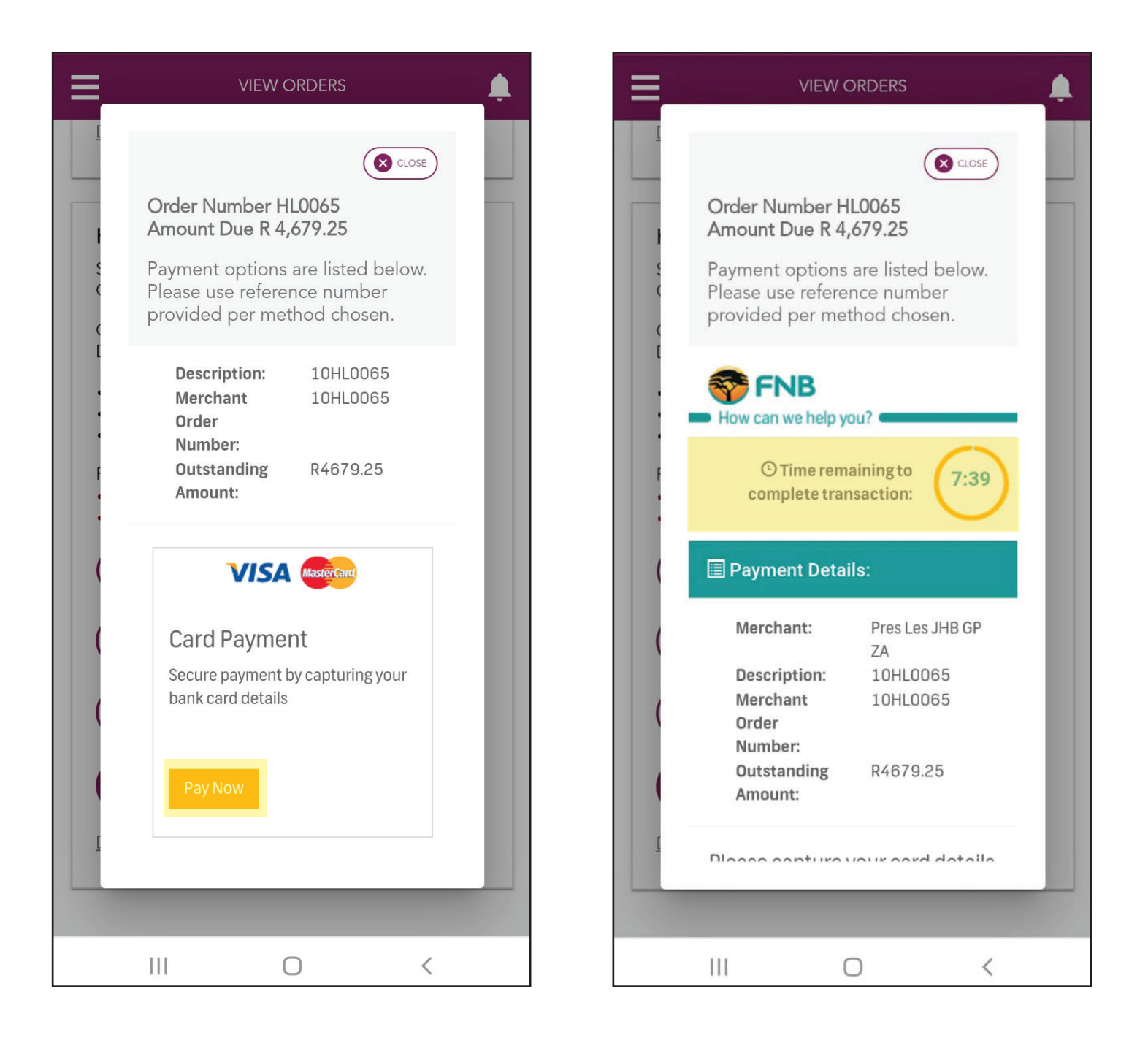

Pay via Credit Card/Cheque card using the online payment service

Step 3: Enter your Customer's name as it Enter the card number. appears on the bank card.

# Step 4:

| VIEW ORDERS                                                                                     | <b>.</b> |                                                                                     |                       |
|-------------------------------------------------------------------------------------------------|----------|-------------------------------------------------------------------------------------|-----------------------|
| Order Number HI 0065                                                                            |          | Order Number HI 0065                                                                | CLOSE                 |
| Amount Due R 4,679.25                                                                           |          | Amount Due R 4,679.25                                                               |                       |
| Payment options are listed below.<br>Please use reference number<br>provided per method chosen. |          | Payment options are listed<br>Please use reference numb<br>provided per method chos | below.<br>ber<br>ben. |
| Please capture your card details below:                                                         |          | Please capture your card<br>below:                                                  | details               |
| Name on card                                                                                    |          | Name on card                                                                        |                       |
| Mr J Card                                                                                       |          | Miss H <u>Makoba</u>                                                                | 1                     |
| Card number                                                                                     |          | Card number                                                                         |                       |
| 4434567890123456                                                                                |          | 4434567890123456                                                                    | -                     |
| Expiry month                                                                                    |          | Expiry month                                                                        |                       |
| MM                                                                                              |          | MM                                                                                  | •                     |
| Expiry year                                                                                     |          | Expiry year                                                                         |                       |
| YYYY                                                                                            |          | ΥΥΥΥ                                                                                | •                     |
| <ul> <li>Straight</li> <li>Budget</li> </ul>                                                    |          | <ul> <li>Straight</li> <li>Budget</li> </ul>                                        |                       |
|                                                                                                 |          |                                                                                     |                       |
|                                                                                                 |          |                                                                                     |                       |
| III O <                                                                                         |          | III O                                                                               | <                     |

Pay via Credit Card/Cheque card using the online payment service

Step 5: Tap the arrow under the "Expiry Select the correct month from the Month" line.

#### Step 6:

drop-down options, e.g. 04.

| ≡_       | VIEW ORDERS                                                                                                    |  |
|----------|----------------------------------------------------------------------------------------------------|--|
|          | <b>Order Number HL0065</b><br><b>Amount Due R 4,679.25</b><br>Payment options are listed below.<br>Please use reference number<br>provided per method chosen. |  |
| [        | Please capture your card details below:                                                                                                    |  |
| F        | Name on card                                                                                                    |  |
|          | Miss H Makoba                                                                                                    |  |
|          | Card number                                                                                                    |  |
|          | 9185678256                                                                                                    |  |
| (        | Expiry month                                                                                                    |  |
|          | MM                                                                                                    |  |
| (        | Expiry year                                                                                                    |  |
|          | YYYY v                                                                                                    |  |
| <u>[</u> | Straight Budget                                                                                                    |  |
|          |                                                                                                    |  |
|          |                                                                                                    |  |

| MM |   |   | ۲ |
|----|---|---|---|
| 01 |   |   | 0 |
| 02 |   |   | 0 |
| 03 |   |   | 0 |
| 04 |   |   | 0 |
| 05 |   |   | 0 |
| 06 |   |   | 0 |
| 07 |   |   | 0 |
| 08 |   |   | 0 |
| 09 |   |   | 0 |
| 10 |   |   | 0 |
| 11 | _ |   | 0 |
|    |   | 0 | < |

Pay via Credit Card/Cheque card using the online payment service

Step 7: Tap the arrow under the "Expiry Select the correct year from the Year" line.

#### Step 8:

drop-down options, e.g. 2023.

| ≡_ | VIEW ORDERS                                                                                                    | ļ. |
|----|----------------------------------------------------------------------------------------------------|----|
|    | Order Number HL0065<br>Amount Due R 4,679.25<br>Payment options are listed below.<br>Please use reference number<br>provided per method chosen. |    |
|    | Please capture your card details below:                                                                                                    |    |
| F  | Name on card                                                                                                    |    |
|    | Miss H Makoba                                                                                                    |    |
|    | Card number                                                                                                    |    |
|    | 9185678256                                                                                                    |    |
| (  | Expiry month                                                                                                    |    |
|    | 04 🔻                                                                                                    |    |
| (  | Expiry year                                                                                                    |    |
|    | Т                                                                                                    |    |
| [  | Straight Budget                                                                                                    |    |
|    |                                                                                                    |    |
|    |                                                                                                    |    |

| YYYY |   | ۲          |
|------|---|------------|
| 2020 |   | 0          |
| 2021 |   | 0          |
| 2022 |   | 0          |
| 2023 |   | 0          |
| 2024 |   | 0          |
| 2025 |   | 0          |
| 2026 |   | 0          |
| 2027 |   | 0          |
| 2028 |   | 0          |
| 2029 |   | 0          |
| 2030 |   | $\bigcirc$ |
|      | 0 | <          |

Pay via Credit Card/Cheque card using the online payment service

Step 9: Tap the circle next to "Straight" or Enter the CVC/CVV number under "Budget" to select the correct account type.

Step 10: the "Security code line".

| VIEW ORDERS                                                      | <u> </u> |                                                                                                 |
|------------------------------------------------------------------|----------|-------------------------------------------------------------------------------------------------|
| CLOSE                                                            |          |                                                                                                 |
| Order Number HL0065<br>Amount Due R 4,679.25                     |          |                                                                                                 |
| Payment options are listed below.<br>Please use reference number |          | Order Number HL0065<br>Amount Due R 4,679.25                                                    |
| provided per metriod chosen.                                     |          | Payment options are listed below.<br>Please use reference number<br>provided per method chosen. |
| 9185678256                                                       |          |                                                                                                 |
| 04                                                               |          | 9185678256                                                                                      |
| Expiry year                                                      |          | F 04.                                                                                           |
| 2023 •                                                           |          | Expiry year                                                                                     |
| <ul> <li>Straight Budget</li> </ul>                              |          | 2023 •                                                                                          |
| Security code                                                    |          | Straight Budget                                                                                 |
| CVC / CVV                                                        |          | Security code                                                                                   |
| 5/4 digit code at the back of your cald                          |          | CVC / CVV                                                                                       |
| Pay now                                                          |          | 3/4 digit code at the back of your card                                                         |
|                                                                  |          | Pay now                                                                                         |
|                                                                  |          |                                                                                                 |
|                                                                  |          |                                                                                                 |

Pay via Credit Card/Cheque card using the online payment service

**Step 11:** Tap the "Pay now" to complete the transaction.

| =_                                                                                                    |                                                                                                    |  |
|----------------------------------------------------------------------------------------------------|----------------------------------------------------------------------------------------------------|--|
|                                                                                                    | <b>Order Number HL0065</b><br><b>Amount Due R 4,679.25</b><br>Payment options are listed below.<br>Please use reference number<br>provided per method chosen. |  |
|                                                                                                    | 9185678256                                                                                                    |  |
|                                                                                                    | Expiry month                                                                                                    |  |
| F                                                                                                    | 04 •                                                                                                    |  |
| •                                                                                                    | Expiry year                                                                                                    |  |
| (                                                                                                    | 2023                                                                                                    |  |
| <ul> <li>Straight Budget</li> <li>Security code</li> <li>564</li> <li>3/4 digit code at the back of your card</li> </ul> |                                                                                                    |  |
|                                                                                                    |                                                                                                    |  |
|                                                                                                    |                                                                                                    |  |

Pay at EasyPay retailers such as Pick n Pay, Woolworths, Shoprite, Checkers, etc.

#### NOTE

When using the EasyPay method, use the code below the barcode as your reference.

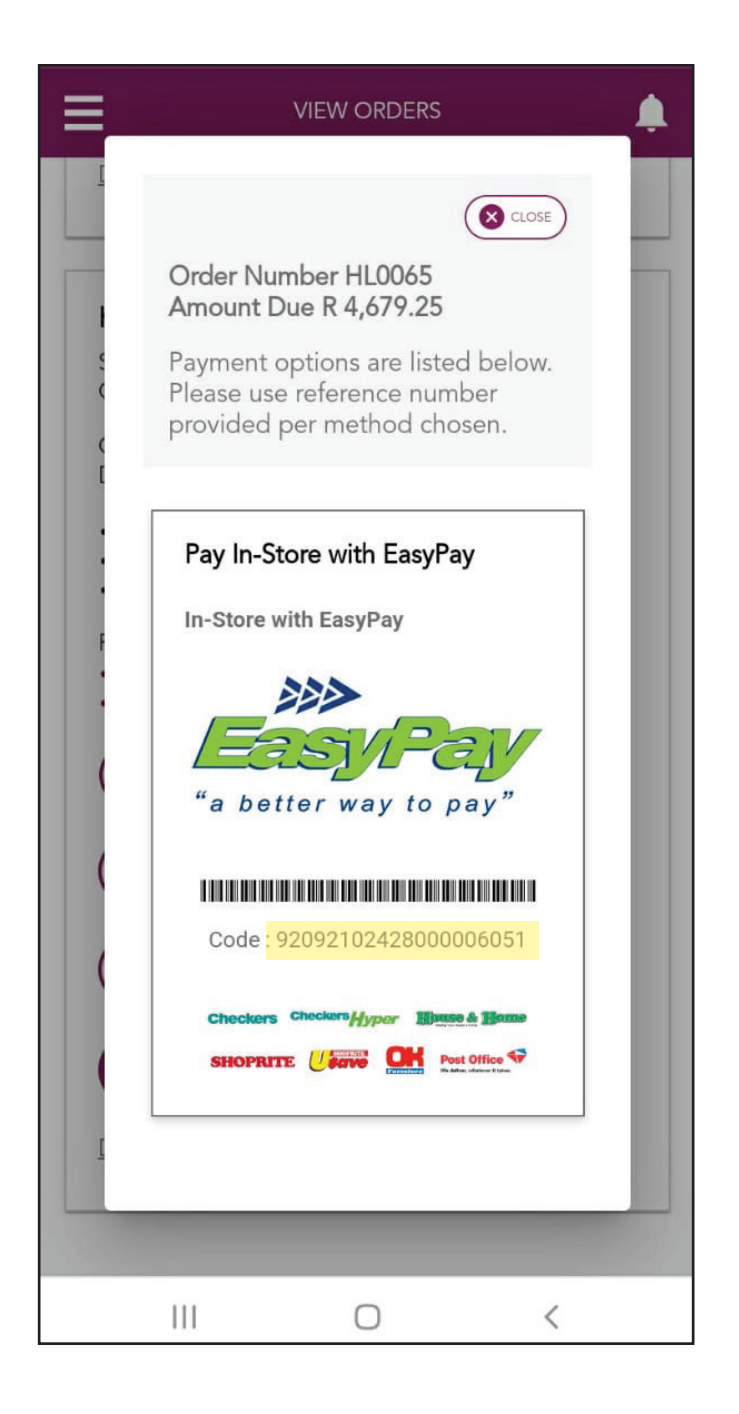

EFT – Electronic Funds Transfer

#### NOTE

When using the EFT method, it could take up to 3 days to reflect on the Order.

#### NOTE

Make sure that you use the FNB account details provided for the EFT.

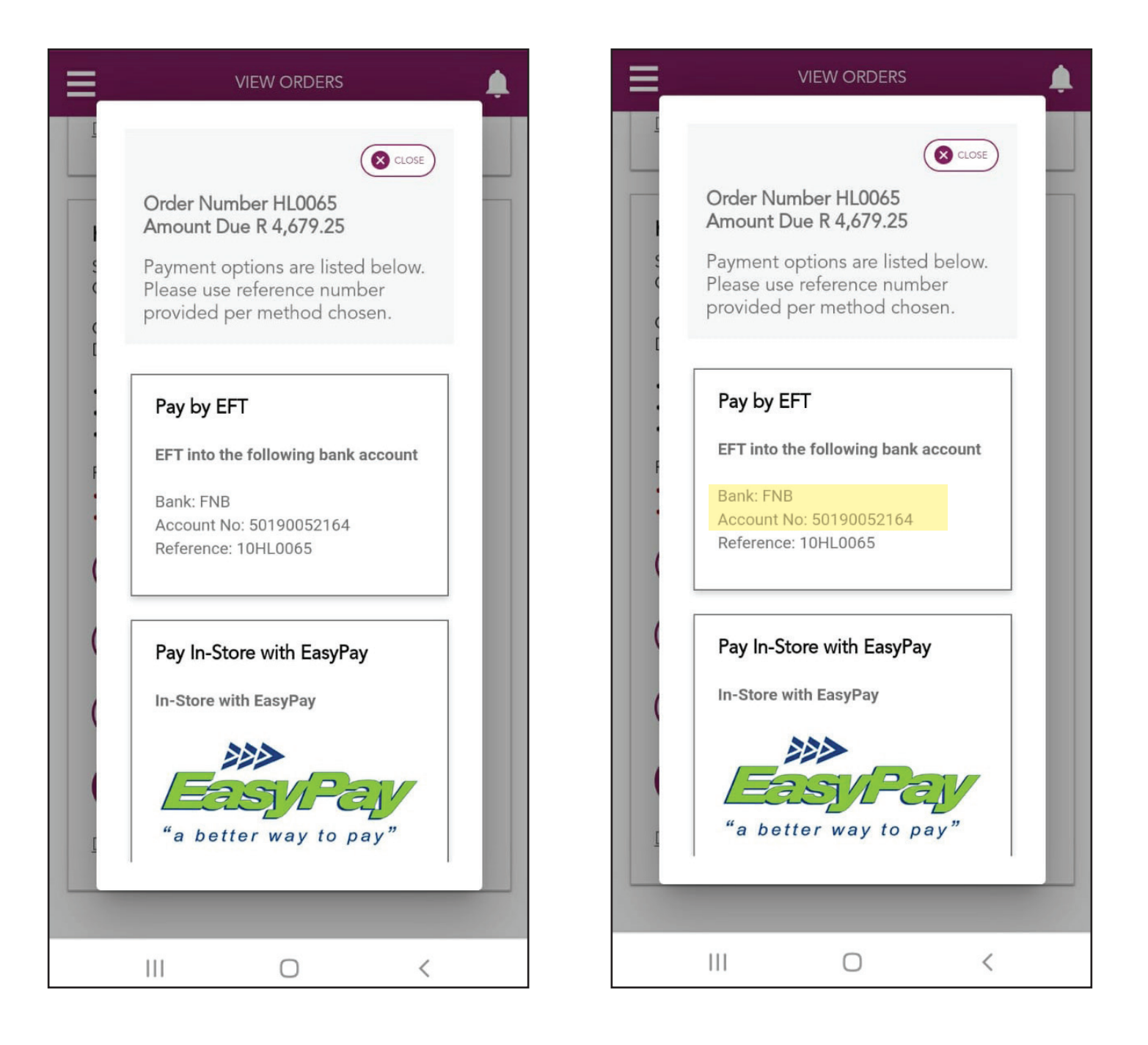

#### EFT – Electronic Funds Transfer

#### NOTE

If you already have Pres Les listed as a beneficiary, make sure that it has the FNB account details registered and NOT the ABSA account details.

#### NOTE

It is is extremely important that you use the number that starts with "10" followed by the Order number as your reference.

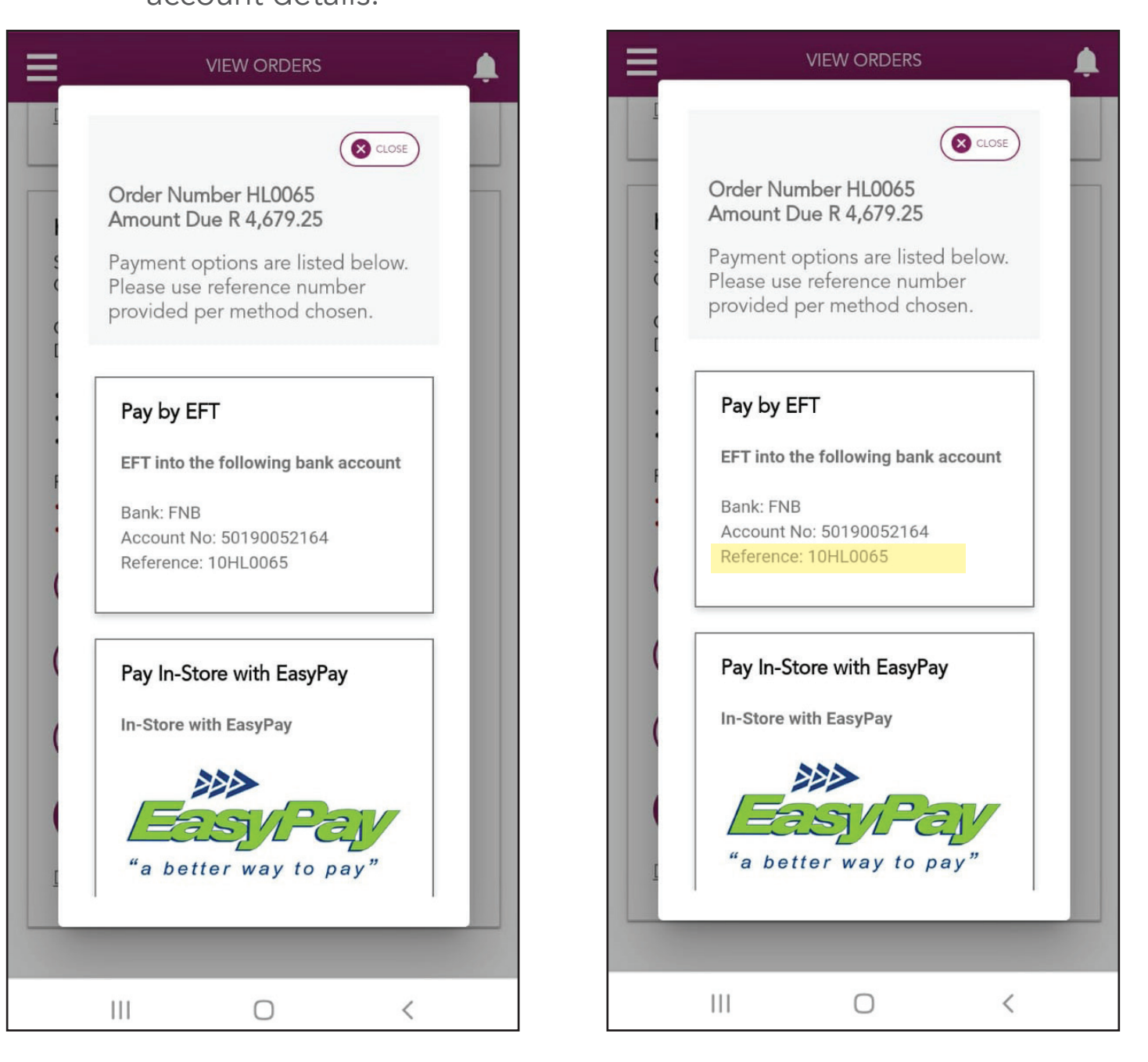

# Should your Customer want to make their own payment, follow these steps:

Step 1:

Tap the "SMS PAYMENT INFO" button.

**Step 2:** Tap the "CONFIRM" button.

|                                                                                                    | VIEW ORDERS                                                                                                    |
|----------------------------------------------------------------------------------------------------|----------------------------------------------------------------------------------------------------|
| DELETE ORDER                                                                                                    | DELETE ORDER                                                                                                    |
| DELETE ONDER   HLO065 HANNAH MAKOBA Cash Order Submitted: 13/08/2020 Delivery Option: Courier . Amount Required: R4,679.25 . Amount Paid: R0.00 . Amount Outstanding: R4,679.25 . Amount Outstanding: R4,679.25 . Pending . Avaiting Customer Confirmation . Avaiting Payment . VIEW ORDER . VIEW ORDER . VIEW PAYMENT INFO . SMS PAYMENT INFO | HLOO65<br>SAUDIO DE WET<br>Do you want to send an<br>SMS?<br>An SMS with the payment<br>information will be sent to your<br>Customer's primary contact<br>number.<br>CONFIRM<br>CANCEL<br>VIEW PAYMENT INFO |
|                                                                                                    |                                                                                                    |
|                                                                                                    | III O <                                                                                                    |

## Should your Customer want to make their own payment, follow these steps:

#### NOTE

Your Customer will receive an SMS/Message with a link to all the available payment options.

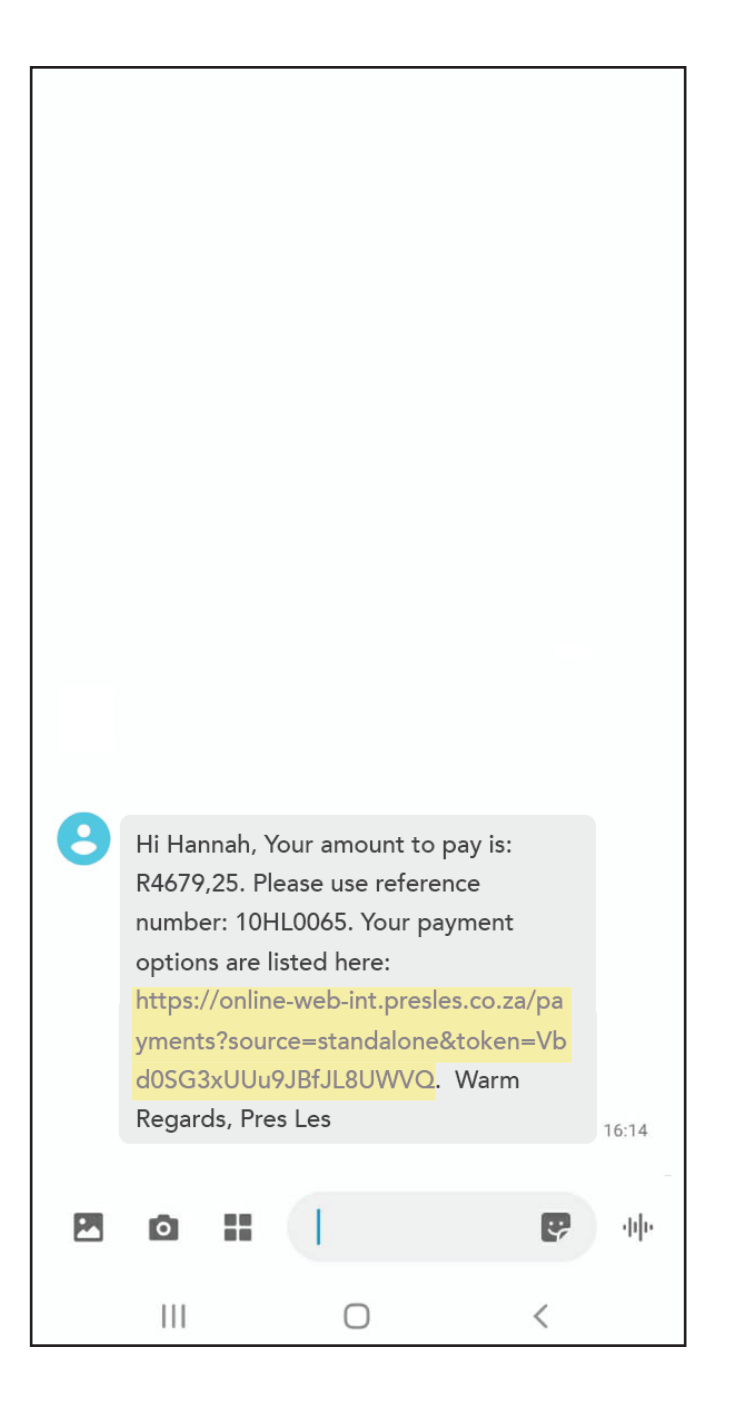